Для настройки терминала ApplePay необходимо выслать следующие данные на почту it@sbctech.ru:

- 1) Название терминала "Merchant" \*
- 2) Идентификатор Merchant ID Identifier "merchant.com.applepay" \*
- 3) Закрытый ключ Payment Processing certificate "Pay.p12" \*
- 4) Пароль закрытого ключа Payment Processing Certificate "123" \*
- 5) Закрытый ключ Merchant Identity Certificate "Pay.p12" \*
- 6) Пароль закрытого ключа Merchant Identity Certificate "123" \*

\* указаны значения для примера, необходимо использовать собственные названия и значения

Обратите внимание, что A-RECORD необходимой страницы должен вести на предоставленный службой поддержки SBC IP адрес.

Для получения необходимых данных необходимо создать два сертификата - **Payment Processing Certificate** и **Merchant Identity Certificate**.

| All     Pending                        |                                                                                                    |          |
|----------------------------------------|----------------------------------------------------------------------------------------------------|----------|
| II Development                         | ID ID: merchant.com.pay.applepay.demo                                                                            |          |
| Production                             | Name: Apple Pay Demo                                                                                             |          |
| APNS Auth Key                          |                                                                                                    |          |
| Identifiers                            | To configure Apple Pay for this Marchant ID: a Cartificate that is used by Apple to encrypt                      |          |
| App IDs                                | transaction data, is required. Each Merchant ID requires its own Certificate. Manage and                         |          |
| Pass Type IDs                          | generate your certificates below.                                                                                |          |
| Website Push IDs     iCloud Containers | a Payment Processing Certificates                                                                                |          |
| App Groups                             |                                                                                                    |          |
| Merchant IDs                           | Create a certificate to use for this Merchant ID. Create Certificate                                             |          |
| Devices                                |                                                                                                    |          |
| = All                                  |                                                                                                    |          |
| Apple TV                               |                                                                                                    |          |
| Apple Watch                            | Apple Pay on the web                                                                                             |          |
| iPad                                   | domains that will process transactions. Each Merchant ID, you must register and verify the                       | <b>6</b> |
| IPnone     IPnod Touch                 | to the Apple Pay servers for the purposes of processing transactions.                                            |          |
| = iFod Touch                           | Incorporation of Apple Pay into your website is subject to these Acceptable Use Guidelines.                      |          |
| Provisioning Profiles                  | Failure to comply with these guidelines may result in deactivation of Apple Pay transactions on<br>your website. |          |
| Development                            | Merchant Domains                                                                                                 |          |
| Distribution                           | Add a domain for use with this Merchant ID. Add Domain                                                           |          |
|                                        |                                                                                                    |          |
|                                        | a Apple Pay Merchant Identity                                                                                    |          |
|                                        | Create an additional certificate to use for this Merchant ID. Create Certificate                                 |          |
|                                        |                                                                                                    |          |
|                                        |                                                                                                    |          |
|                                        |                                                                                                    |          |

### Создание Payment Processing Certificate

#### Шаг 1. Регистрация Merchant ID

- 1.1 Открываем кабинет разработчика.
- 1.2 Переходим в Certificates, Identifiers & Profiles.
- 1.3 Переходим в раздел Identifiers, затем в Merchant IDs.
- 1.4 Нажимаем на знак "+" в правом верхнем углу окна.

| 🗯 Developer                | Discover Design    | Develop | Distribute         | Support | Account Q   |  |
|----------------------------|--------------------|---------|--------------------|---------|-------------|--|
| Certificates, Iden         | tifiers & Profiles |         |                    |         | Alexander 👻 |  |
| iOS, tvOS, watchOS         | •                  |         | Merchant IDs       |         | (+ Q        |  |
| 🆑 Certificates             | 1 Merchant IDs     | total.  |                    |         |             |  |
| = All                      | Name               |         | * ID               |         |             |  |
| Pending                    | ApplePay           |         | merchant.com.apple | pay     |             |  |
| Development     Production |                    | -       |                    |         |             |  |
| Identifiers                |                    |         |                    |         |             |  |
| App IDs                    |                    |         |                    |         |             |  |
| Pass Type IDs              |                    |         |                    |         |             |  |
| Website Push IDs           |                    |         |                    |         |             |  |
| iCloud Containers          |                    |         |                    |         |             |  |
| App Groups                 |                    |         |                    |         |             |  |
| Merchant IDs               |                    |         |                    |         |             |  |
| Devices                    |                    |         |                    |         |             |  |
|                            |                    |         |                    |         |             |  |
| = Apple TV                 |                    |         |                    |         |             |  |
| = Apple Watch              |                    |         |                    |         |             |  |
| ≡ iPad                     |                    |         |                    |         |             |  |
| IPhone                     |                    |         |                    |         |             |  |
| ■ iPod Touch               |                    |         |                    |         |             |  |
|                            |                    |         |                    |         |             |  |
| Provisioning Profiles      |                    |         |                    |         |             |  |
| ≡ All                      |                    |         |                    |         |             |  |
| Development                |                    |         |                    |         |             |  |
| Distribution               |                    |         |                    |         |             |  |

1.5 Указываем описание в разделе Merchant ID Description.

1.6 Указываем идентификатор Merchant ID в разделе **Identifier**. Рекомендуется использовать домен вашего сайта в обратном порядке с префиксом merchant.

Например: merchant.com.example.merchantname

1.7 Нажимаем кнопку **Continue**.

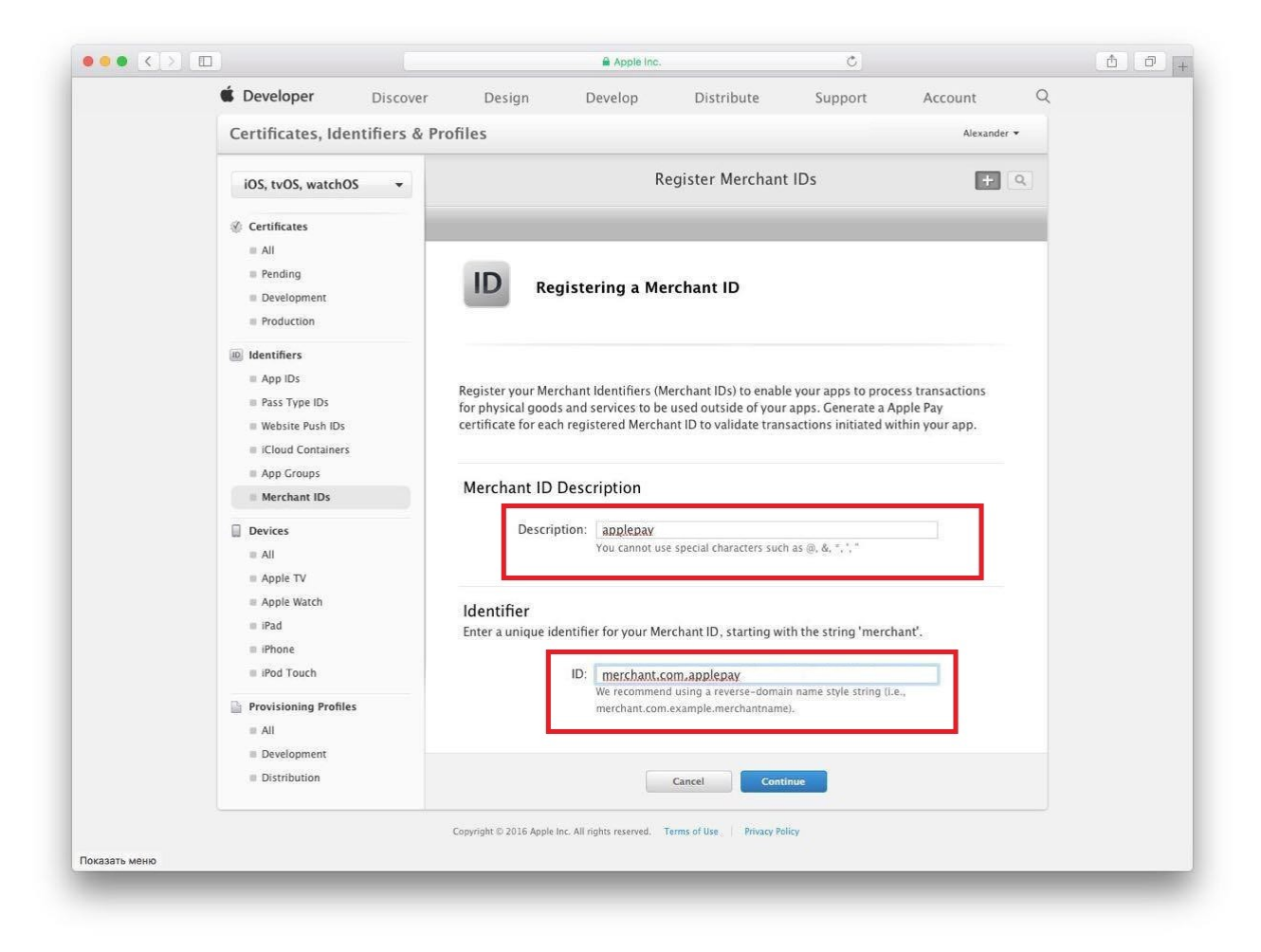

#### 1.8 Подтверждаем созданный Merchant ID. Нажимаем кнопку Register.

| Seveloper Disco                                                                                                    | ver Design           | Develop                               | Distribute              | Support  | Account     | Q |
|----------------------------------------------------------------------------------------------------|----------------------|---------------------------------------|-------------------------|----------|-------------|---|
| Certificates, Identifiers                                                                                                    | & Profiles           |                                       |                         |          | Alexander 👻 |   |
| iOS, tvOS, watchOS 🔹                                                                                                    | 1                    | R                                     | egister Merchan         | t IDs    | <b>+</b> Q  |   |
| <ul> <li>Certificates</li> <li>All</li> <li>Pending</li> <li>Development</li> <li>Production</li> </ul>                           | ID a                 | Confirm your Me                       | rchant ID.              |          |             |   |
| Identifiers     App IDs     Pass Type IDs                                                                                         | Ensure your Me       | erchant ID information                | h is correct.           |          |             |   |
| Website Push IDs     ICloud Containers     App Groups     Merchant IDs                                                            | Ide                  | Name: applepay<br>entifier: merchant. | com.applepay            |          |             |   |
| <ul> <li>Devices</li> <li>All</li> <li>Apple TV</li> <li>Apple Watch</li> <li>IPad</li> <li>IPhone</li> <li>IPod Touch</li> </ul> |                      |                                       |                         |          |             |   |
| Provisioning Profiles  All  Development  Distribution                                                                             |                      | Cancel                                | Back                    | Register |             |   |
|                                                                                                    | Copyright © 2016 App | ple Inc. All rights reserved.         | Terms of Use Privacy Po | olicy    |             |   |

Шаг 2. Создание запроса на выпуск сертификата (в случае, если файл .certSigningRequest не был предоставлен службой поддержки SBC)

2.1 Открываем Связку ключей.

2.2 В разделе Ассистент сертификации выбираем Запросить сертификат у бюро сертификации.

| Связка ключей Файл Правка                                     | Вид Окно Справка                                                                                                    |
|---------------------------------------------------------------|----------------------------------------------------------------------------------------------------|
| О программе «Связка ключей»                                   |                                                                                                    |
| Настройки 9                                                   | 6, Telegram                                                                                                    |
| Ассистент сертификации                                        | Открыть                                                                                                    |
| Службы                                                        | <ul> <li>Создать сертификат</li> <li>Создать бюро сертификации (БС)</li> <li>Создать сертификат для других как бюро сертификации</li> </ul>                                                      |
| Скрыть Связку ключей а<br>Скрыть остальные रि<br>Показать все | <ul> <li>ВН Запросить сертификат у бюро сертификации</li> <li>Установить бюро сертификации по умолчанию</li> <li>Проверить «wallet.masterpass.ru»</li> <li>191 КВ - Показать в Einder</li> </ul> |
| Завершить Связку ключей 🛛 🖁                                   | EQ INTER TORASATE B FINDER                                                                                                    |

2.3 Указываем адрес электронной почты, на который был зарегистрирован кабинет разработчика, имя (является названием ключа). Выбираем пункты **Сохранен на диск** и **Указать информацию о паре ключей вручную**.

|     | Информация о сер                                                | тификате                                                                                                    |
|-----|-----------------------------------------------------------------|----------------------------------------------------------------------------------------------------|
|     | Введите информац<br>запросить сертифи                           | цию о запрашиваемом сертификате. Чтобы<br>икат в БС, нажмите «Продолжить».                                                                          |
| Cer | Е-тай пользователя:<br>Общее имя:<br>Адрес е-тай БС:<br>Запрос: | aleksandr@pne.com     2       Рау Кеу     0       Отправлен в БС     0       Сохранен на диске     2       Указать информацию о паре ключей вручнук |
|     | L.                                                              | Продолжи                                                                                                    |

2.4 Выбираем **Размер ключа 256 бит** и **Алгоритм ECC**. Нажимаем кнопку **Продолжить**. Сохраняем файл .certSigningRequest.

|     | Информация о сер                                                                                                    | тификате                                                                   |
|-----|----------------------------------------------------------------------------------------------------|----------------------------------------------------------------------------|
|     | Введите информац<br>запросить сертифи                                                                                                    | цию о запрашиваемом сертификате. Чтобы<br>икат в БС, нажмите «Продолжить». |
|     | E-mail пользователя:                                                                                                    | aleksandr@pne.com                                                          |
| - A | Общее имя:                                                                                                    | Pay Key                                                                    |
| Oe  | Адрес e-mail БС:                                                                                                    |                                                                            |
|     | Sanpoc:                                                                                                    | Отправлен в БС                                                             |
|     |                                                                                                    | 📀 Сохранен на диске                                                        |
|     | and the second second sec | 💟 Указать информацию о паре ключей вручную                                 |
|     |                                                                                                    |                                                                            |
|     |                                                                                                    |                                                                            |
|     |                                                                                                    | Продолжить                                                                 |

Шаг 3. Выпустить Payment Processing Certificate

3.1 Переходим в **Certificates, Identifiers & Profiles** -> **Identifiers**. Выбираем нужный **Merchant ID**.

3.2 Подтверждаем выпуск сертификата. Нажимаем кнопку Create Certificate.

|             | é Deuleur                                                                          |                                                                                                    |  |
|-------------|------------------------------------------------------------------------------------|----------------------------------------------------------------------------------------------------|--|
|             | Developer Di                                                                       | Discover Design Develop Distribute Support Account Q                                                                                                    |  |
|             | Certificates, Identifi                                                             | iers & Profiles Alexander •                                                                                                    |  |
|             | iOS, tvOS, watchOS                                                                 | ▼ iOS Merchant ID Settings + Q                                                                                                    |  |
|             | Certificates                                                                       | Setup and configure services for this Merchant ID.                                                                                                    |  |
|             | All Pending Development Recoduction                                                | ID: merchant.com.applepay<br>Name: ApplePay                                                                                                    |  |
|             | iii) Identifiers                                                                   |                                                                                                    |  |
|             | <ul> <li>■ App IDs</li> <li>■ Pass Type IDs</li> <li>■ Website Push IDs</li> </ul> | To configure Apple Pay for this Merchant ID, a Certificate that is used by Apple to encrypt<br>transaction data, is required. Each Merchant ID requires its own Certificate. Manage and<br>generate your certificates below.                                         |  |
|             | <ul> <li>iCloud Containers</li> <li>App Groups</li> </ul>                          | Payment Processing Certificates                                                                                                    |  |
|             | Merchant IDs                                                                       | Create a certificate to use for this Merchant ID.                                                                                                    |  |
|             | Devices a All Apple TV                                                             |                                                                                                    |  |
|             | = Apple Watch                                                                      | Apple Pay on the Web                                                                                                    |  |
|             | ■ iPad<br>■ iPhone<br>■ iPod Touch                                                 | To configure Apple Pay on the web for this Merchant ID, you must register and verify the<br>domains that will process transactions. Each Merchant ID also requires a certificate to connect<br>to the Apple Pay servers for the purposes of processing transactions. |  |
|             | Provisioning Profiles All Development                                              | Incorporation of Apple Pay into your website is subject to these Acceptable Use Guidelines.<br>Failure to comply with these guidelines may result in deactivation of Apple Pay transactions on your website.                                                         |  |
|             | Distribution                                                                       | Merchant Domains                                                                                                    |  |
|             |                                                                                    | Add a domain for use with this Merchant ID. Add Domain                                                                                                    |  |
| COLOR MONIO |                                                                                    |                                                                                                    |  |

3.3 Выбираем No. Нажимаем Continue.

|                         | 🗯 Developer                                                                                                    | Discover              | Design                 | Develop                          | Distribute              | Support              | Account     | Q |  |
|-------------------------|----------------------------------------------------------------------------------------------------|-----------------------|------------------------|----------------------------------|-------------------------|----------------------|-------------|---|--|
|                         | Certificates, Ide                                                                                                    | ntifiers & Pr         | ofiles                 |                                  |                         |                      | Alexander 🕶 |   |  |
|                         | iOS, tvOS, watchO                                                                                                    | s 👻                   |                        | iO                               | 5 Merchant ID Se        | ttings               | + 9         |   |  |
|                         | Certificates                                                                                                    |                       | Setup and configure    | e services for this N            | lerchant ID.            |                      |             |   |  |
|                         | Pending Development Production                                                                                                    |                       |                        | ): merchant.con<br>ame: ApplePay | a.applepay              |                      |             |   |  |
|                         | <ul> <li>Identifiers</li> <li>App IDs</li> <li>Pass Type IDs</li> <li>Website Push IDs</li> <li>Icloud Containers</li> <li>App Groups</li> <li>Merchant IDs</li> </ul> |                       | Will payments a No Yes | ssociated with this M            | Aerchant ID be proces   | sed exclusively in C | Thina?      |   |  |
|                         | Devices<br>All<br>Apple TV                                                                                                    |                       |                        |                                  |                         |                      |             |   |  |
|                         | <ul> <li>■ Apple Watch</li> <li>■ iPad</li> <li>■ iPhone</li> <li>■ iPod Touch</li> </ul>                                                                              |                       |                        |                                  |                         |                      |             |   |  |
|                         | <ul> <li>Provisioning Profiles</li> <li>All</li> <li>Development</li> <li>Distribution</li> </ul>                                                                      | 5                     |                        |                                  | Continue                |                      |             |   |  |
|                         |                                                                                                    |                       | Copyright © 2016 Apple | Inc. All rights reserved.        | Terms of Use Privacy Po | icy                  |             |   |  |
| оказать меню для «https | ://developer.apple.com/accour                                                                                                    | nt/ios/certificate/cr | eate/»                 |                                  |                         |                      |             |   |  |

3.4 Выбираем созданный в шаге 2 файл .certSigningRequest и нажимаем **Continue**.

| eveloper                                                                                                    | Annalis Samples - Artisticate |
|----------------------------------------------------------------------------------------------------|-------------------------------|
| ertificates, Identifiers & Profiles                                                                                                    |                               |
| < All Certificates                                                                                                    |                               |
| Create a New Certificate                                                                                                    | Back Continue                 |
| Certificate Name                                                                                                    |                               |
| Apple Pay Payment Processing Certificate                                                                                                    |                               |
| Upload a Certificate Signing Request<br>To manually generate a Certificate, you need a Certificate Signing Request (CSR) file<br>Learn more > | e from your Mac.              |
| Choose File                                                                                                    |                               |
|                                                                                                    | _                             |
|                                                                                                    |                               |
|                                                                                                    |                               |
|                                                                                                    |                               |
|                                                                                                    |                               |
|                                                                                                    |                               |
|                                                                                                    |                               |

#### 3.5 Скачиваем полученный **Payment Processing Certificate**.

| Ceveloper                                                                           | Discover        | Design                                                      | Develop                                                               | Distribute                                         | Support                                      | Account                         | Q |
|-------------------------------------------------------------------------------------|-----------------|-------------------------------------------------------------|-----------------------------------------------------------------------|----------------------------------------------------|----------------------------------------------|---------------------------------|---|
| Certificates, Id                                                                    | lentifiers & Pr | rofiles                                                     |                                                                       |                                                    |                                              | Alexander                       | • |
| iOS, tvOS, watch                                                                    | ios •           |                                                             |                                                                       | Add iOS "Certifica                                 | ate"                                         |                                 |   |
| ③ Certificates                                                                      |                 | Select Type R                                               | equest Gener                                                          | ate Download                                       |                                              |                                 |   |
| All     Pending     Development     Production                                      |                 | Certificate<br>Generation Yes                               | our certificate                                                       | is ready.                                          |                                              |                                 |   |
| Identifiers     App IDs     Pass Type IDs     Website Push ID:     ICloud Container | 5<br>75         | <b>Download, Inst</b><br>Download your o<br>Access. Make su | <b>all and Backup</b><br>ertificate to your M.<br>re to save a backup | ac, then double click tl<br>copy of your private a | he .cer file to instal<br>nd public keys som | l in Keychain<br>ewhere secure. |   |
| App Groups     Merchant IDs                                                         |                 | Certificate                                                 | Name: Me<br>Type: Ap                                                  | erchant ID: merchant.com                           | .applepay                                    |                                 |   |
| Devices<br>All<br>Apple TV<br>Apple Watch<br>Pad                                    |                 |                                                             | Expires: Oc                                                           | t 19, 2018<br>Download                             |                                              |                                 |   |
| ■ iPhone ■ iPod Touch                                                               |                 | Documentation<br>For more inform                            | ation on using and i                                                  | managing your certific                             | ates read:                                   |                                 |   |
| Provisioning Profi<br>= All<br>= Development<br>= Distribution                      | iles            | App Distribu                                                | tion Guide                                                            |                                                    |                                              |                                 |   |
|                                                                                     |                 |                                                             | Ad                                                                    | d Another D                                        | one                                          |                                 |   |
|                                                                                     |                 | Copyright © 2016 Apple                                      | Inc. All rights reserved.                                             | Terms of Use Privacy Po                            | licy                                         |                                 |   |

Шаг 4. Получить закрытый ключ сертификата и пароль закрытого ключа

4.1 Загружаем **Payment Processing Certificate** на Мас и устанавливаем двойным кликом. 4.2 Открываем **Связку ключей** и переходим в раздел **Certificates**.

4.3 Выбираем созданный ключ нажатием на стрелку рядом с ним.

| hant.com.applepay<br>ie Developer Relations CA - G2:<br>октября 2018 г., 11:44:02 Москва, стандартное время<br>ил подписан неизвестным бюро<br>Тип Срок действия × Связка ключей<br>XSHZ8NEY) Сертификат 5 авг. 2021 г., 15:54:22 Вход<br>XSHZ8NEY) Сертификат 5 авг. 2021 г., 14:52:55 Вход<br>ау Сертификат 19 окт. 2018 г., 11:44:02 Вход<br>Закрытый ключ Вход |
|----------------------------------------------------------------------------------------------------|
| Тип         Срок действия         Связка ключей           XSHZ8NEY)         Сертификат         5 авг. 2021 г., 15:54:22         Вход           XSHZ8NEY)         Сертификат         5 авг. 2021 г., 14:52:55         Вход           ау         Сертификат         19 окт. 2018 г., 11:44:02         Вход           Закрытый ключ          Вход                     |
| XSHZ8NEY) Сертификат 5 авг. 2021 г., 15:54:22 Вход<br>XSHZ8NEY) Сертификат 5 авг. 2021 г., 14:52:55 Вход<br>ау Сертификат 19 окт. 2018 г., 11:44:02 Вход<br>Закрытый ключ Вход                                                                                                    |
| XSHZ8NEY) Сертификат 5 авг. 2021 г., 14:52:55 Вход<br>ау Сертификат 19 окт. 2018 г., 11:44:02 Вход<br>Закрытый ключ Вход                                                                                                    |
| ау Сертификат 19 окт. 2018 г., 11:44:02 Вход<br>Закрытый ключ Вход                                                                                                    |
| Закрытый ключ Вход                                                                                                    |
|                                                                                                    |
| ерау Сертификат 15 сент. 2018 г., 12:11:35 Вход                                                                                                    |
| Сертификат 17 авг. 2017 г., 16:29:56 Вход                                                                                                    |
| FXSHZ8NEY) Сертификат 4 авг. 2017 г., 15:54:25 Вход                                                                                                    |
| VDA77G) Сертификат 4 авг. 2017 г., 15:54:24 Вход                                                                                                    |
| ХSHZ8NEY) HZ8NEY) Сертификат 4 авг. 2017 г., 15:54:24 Вход                                                                                                    |
| ХSHZ8NEY) HZ8NEY) Сертификат 4 авг. 2017 г., 15:54:23 Вход                                                                                                    |
| i2ZVDA77G) VDA77G) Сертификат 4 авг. 2017 г., 14:53:49 Вход                                                                                                    |
| m (X2HR5YVHX8) Сертификат 2 авг. 2017 г., 12:50:53 Вход                                                                                                    |
| 45038434276513d3d Сертификат 26 июля 2017 г., 22:16:09 Вход                                                                                                    |
| 45038434276513d3d Сертификат 26 июля 2017 г., 22:16:09 Вход                                                                                                    |
| tification Authority Сертификат 26 июля 2017 г., 22:16:09 Вход                                                                                                    |
|                                                                                                    |

4.4 Правой кнопкой мыши выбираем Экспортировать.

| Нажмите, чтобы за<br>Связки ключей<br>Вход<br>Локале объекты<br>Система<br>Центрификации | крыть доступ к связке и<br>Рау Ке<br>Тип: 3<br>Исполе | слючей «Вход».<br><b>У</b><br>акрытый ключ, ECDSA, 256 бит<br>гзование: любой |                 |                           | , Поиск       |
|------------------------------------------------------------------------------------------|-------------------------------------------------------|-------------------------------------------------------------------------------|-----------------|---------------------------|---------------|
|                                                                                          | Имя                                                   |                                                                               | Тип             | Срок действия             | Связка ключей |
|                                                                                          | Developer ID Inst.                                    | aller: Alder (HFXSHZ8NEY)                                                     | Сертификат      | 5 авг. 2021 г., 15:54:22  | Вход          |
|                                                                                          | ▶ 🔄 Developer ID App                                  | lication:er (HFXSHZ8NEY)                                                      | Сертификат      | 5 авг. 2021 г., 14:52:55  | Вход          |
|                                                                                          | V 🔄 Merchant ID: mer                                  | chant.capplepay                                                               | Сертификат      | 19 окт. 2018 г., 11:44:02 | Вход          |
|                                                                                          | Pay Key                                               |                                                                               |                 |                           | Вход          |
|                                                                                          | Merchant ID: m                                        | Скопировать «Pay Key»                                                         |                 | 5                         | Вход          |
|                                                                                          | Pne                                                   | удалить «Pay Key»                                                             |                 |                           | Вход          |
| Категория                                                                                | iPhone Distribu                                       | Экспортировать «Рау Ке                                                        | V»              |                           | Вход          |
| Bce of berth                                                                             | Mac Developer                                         | ontonophipobaro aray no                                                       | ,               |                           | Вход          |
| Depend                                                                                   | Srd Party Mac I                                       | Свойства                                                                      |                 |                           | Вход          |
| пароли                                                                                   | Srd Party Mac I                                       | Создать сертификат с «Я                                                       | ay Key»         |                           | Вход          |
| Секретные заме                                                                           | iPhone Develop                                        | Запросить сертификат у                                                        | бюро сертификац | ии с «Pay Key»            | Вход          |
| Мои сертификаты                                                                          | ▶ 📴 iPhone Develop                                    | Создать бюро сертифика                                                        | ции с «Pav Kev» |                           | Вход          |
| Ключи                                                                                    | com.apple.idms.a                                      | ppieid                                                                        | аза сертификат  | 26 июля 2017 г., 22:16:09 | Вход          |
| 🛛 Сертификаты                                                                            | ▶ 🔄 com.apple.idms.a                                  | ppleidb734b545038434276513                                                    | d3d Сертификат  | 26 июля 2017 г., 22:16:09 | Вход          |
|                                                                                          | Apple Application                                     | Integration Certification Authorit                                            | у Сертификат    | 26 июля 2017 г., 22:16:09 | Вход          |
|                                                                                          |                                                       |                                                                               |                 |                           |               |
| n -                                                                                      | + i Скопировать                                       |                                                                               | Объекто         | юв: 14                    |               |

4.5 Выбираем папку для сохранения файла ключа в формате .p12, нажимаем Сохранить.

| Связки кл<br>Вход<br>Локал<br>Систем                         |                                                                              | Сохранить ка<br>Те | ак: Сертификаты<br>ги: |             | *             |          |
|--------------------------------------------------------------|------------------------------------------------------------------------------|--------------------|------------------------|-------------|---------------|----------|
| L domp.                                                      | Кабранное<br>С iCloud Drive                                                  | Pay.p12            | Документы              | ۵) [        | Q. Поиск      | а ключей |
| Катего                                                       | 🕂 Программы<br>П Рабочий стол                                                |                    |                        |             |               |          |
| <ul> <li>Все обі</li> <li>Пароли</li> <li>Секреті</li> </ul> | <ul> <li>Загрузки</li> <li>Устройства</li> </ul>                             |                    |                        |             |               |          |
| ⊠ Мои се                                                     | <ul> <li>Macintosh HD</li> <li>Общий доступ</li> <li>Барков's Mac</li> </ul> |                    |                        |             |               |          |
|                                                              |                                                                              | Рормат файла: 🕻    | Эбмен персональной     | информацией | .p12) ᅌ       |          |
| 3                                                            | Новая папка                                                                  |                    |                        |             | Отменить Сохо | анить    |

|   | ведите пароль<br>кспортированн | для защить<br>ых объекто | ы следующих<br>ов:    |    |
|---|--------------------------------|--------------------------|-----------------------|----|
|   | Пароль:                        | •••                      |                       | 9  |
| r | Іодтверждение:                 | •••                      |                       |    |
|   |                                | Надежность               | <u>пароля:</u> Слабая |    |
|   |                                | 🗌 Показат                | ь пароль              |    |
| ? |                                |                          | Отменить              | OK |

4.7 В приложении указываем созданный Merchant ID.

|                                                                                                    | B < > 🛅 EmporiumSandbo                                                                                                    |                                                                                                    | < 🛆 >      |                                                       |
|----------------------------------------------------------------------------------------------------|----------------------------------------------------------------------------------------------------|----------------------------------------------------------------------------------------------------|------------|-------------------------------------------------------|
| Image: A state of the state of the state | EmporiumSandbo     General     PROJECT     General     General     Genera | Capabilities Resource Tags Info Build Settings Build Phases Build Phases Build Phas | COFF       | Culck Help<br>No Quick Help<br>(Search Documentation) |
| Productis<br>Productis                                                                                                    |                                                                                                    | Steps:                                                                                                    | OFF<br>OFF |                                                       |
|                                                                                                    |                                                                                                    | Prij Personal VPN     Backaround Modes                                                                                                    | OFF        |                                                       |
|                                                                                                    | + - (@Filter                                                                                                    | PL Joser-Ann Audio                                                                                                    |            | Image                                                 |
|                                                                                                    |                                                                                                    |                                                                                                    |            | product_image                                         |
| P Filter () 🕅                                                                                                    | Auto C                                                                                                    | Filter     All Output 0                                                                                                    |            | BR Filter                                             |

## Перевыпуск Payment Processing Certificate

Продавцу необходимо самостоятельно следить за сроком действия сертификата Apple Pay (25 месяцев). Перед окончанием срока действия сертификата необходимо выпустить новый сертификат.

Для этого необходимо:

- 1. Создать новый Certificate Signing Request (шаг 2).
- 2. Выпустить новый **Payment Processing Certificate** (шаг 3). После создания нового сертификата для выбранного Merchant ID будет доступно два сертификата: **старый** (активный) и **новый** (требующий активации).

На данном этапе не нужно выполнять активацию нового сертификата!

| É Developer                                                                                                    |                                                                                                    |  |  |  |
|----------------------------------------------------------------------------------------------------|----------------------------------------------------------------------------------------------------|--|--|--|
| Certificates, Identifiers & Profiles                                                                                                    |                                                                                                    |  |  |  |
| < All Identifiers                                                                                                    |                                                                                                    |  |  |  |
| Edit or Configure Merchant ID                                                                                                    | Remove                                                                                                    |  |  |  |
| Name                                                                                                    | Identifier                                                                                                    |  |  |  |
| testapple                                                                                                    | merchant.com.testapple.applepay                                                                                                    |  |  |  |
|                                                                                                    |                                                                                                    |  |  |  |
| You cannot use special characters such as @, &, *, ', "<br>Apple Pay Payment Processing Certifi                                                                                                    | icate                                                                                                    |  |  |  |
| You cannot use special characters such as @, &, *, ', " Apple Pay Payment Processing Certifi To configure Apple Pay Payment Processing for this merchant ID Payment Processing requires this certificate to encrypt transacti Processing in apps or on the web.                                                                                                    | icate<br>), create a Payment Processing Certificate. Apple Pay<br>ion data. Use the same certificate for Apple Pay Payment                                                |  |  |  |
| You cannot use special characters such as @, &, *, ', " Apple Pay Payment Processing Certifi To configure Apple Pay Payment Processing for this merchant ID Payment Processing requires this certificate to encrypt transacti Processing in apps or on the web. Name: merchant.com.testapple.applepay                                                                                                    | icate<br>), create a Payment Processing Certificate. Apple Pay<br>ion data. Use the same certificate for Apple Pay Payment                                                |  |  |  |
| You cannot use special characters such as @, &, *, ', " Apple Pay Payment Processing Certifi To configure Apple Pay Payment Processing for this merchant ID Payment Processing requires this certificate to encrypt transacti Processing in apps or on the web. Name: merchant.com.testapple.applepay Type: Apple Pay Payment Processing                                                                                                    | icate<br>), create a Payment Processing Certificate. Apple Pay<br>ion data. Use the same certificate for Apple Pay Payment<br>Activate Revoke Download                    |  |  |  |
| You cannot use special characters such as @, &, *, ', " Apple Pay Payment Processing Certific To configure Apple Pay Payment Processing for this merchant ID Payment Processing requires this certificate to encrypt transacti Processing in apps or on the web. Name: merchant.com.testapple.applepay Type: Apple Pay Payment Processing Expires: Jan 18, 2021                                                                                                    | icate<br>b, create a Payment Processing Certificate. Apple Pay<br>ion data. Use the same certificate for Apple Pay Payment<br>Activate Revoke Download                    |  |  |  |
| You cannot use special characters such as @, &, *, ', " Apple Pay Payment Processing Certific To configure Apple Pay Payment Processing for this merchant ID Payment Processing requires this certificate to encrypt transacti Processing in apps or on the web. Name: merchant.com.testapple.applepay Type: Apple Pay Payment Processing Expires: Jan 18, 2021 Name: merchant.com.testapple.applepay                                                                             | icate<br>), create a Payment Processing Certificate. Apple Pay<br>ion data. Use the same certificate for Apple Pay Payment<br>Activate Revoke Download                    |  |  |  |
| You cannot use special characters such as @, &, *, ', " Apple Pay Payment Processing Certifi To configure Apple Pay Payment Processing for this merchant ID, Payment Processing requires this certificate to encrypt transacti Processing in apps or on the web. Name: merchant.com.testapple.applepay Type: Apple Pay Payment Processing Expires: Jan 18, 2021 Name: merchant.com.testapple.applepay Type: Apple Pay Payment Processing                                          | icate<br>b, create a Payment Processing Certificate. Apple Pay<br>ion data. Use the same certificate for Apple Pay Payment<br>Activate Revoke Download<br>Revoke Download |  |  |  |
| You cannot use special characters such as @, &, *, ', " Apple Pay Payment Processing Certifi To configure Apple Pay Payment Processing for this merchant ID Payment Processing requires this certificate to encrypt transacti Processing in apps or on the web. Name: merchant.com.testapple.applepay Type: Apple Pay Payment Processing Expires: Jan 18, 2021 Name: merchant.com.testapple.applepay Type: Apple Pay Payment Processing Expires: Nov 1, 2020 (Active Certificate) | icate<br>), create a Payment Processing Certificate. Apple Pay<br>ion data. Use the same certificate for Apple Pay Payment<br>Activate Revoke Download<br>Revoke Download |  |  |  |

- 3. Получить закрытый ключ сертификата, пароль закрытого ключа и направить их службе поддержки SBC (шаг 4).
- 4. Выполнить активацию нового сертификата **только по согласованию** со службой поддержки SBC.

После активации будет использоваться только новый сертификат, старый сертификат станет неактивен.

## Создание Merchant Identity Certificate и верификация доменов

#### Регистрация и верификация доменов

- 1. Заходим в кабинет разработчика. Переходим в **Certificates, Identifiers & Profiles**. К этому моменту у вас должен быть зарегистрированный Merchant ID.
- 2. Переходим в раздел Identifiers.
- 3. В поп-ап меню выбираем Merchant IDs.

| Oostifie     | ataa Idantifiana (   | Drefiles   |                           |
|--------------|----------------------|------------|---------------------------|
| Certific     | cates, identifiers a | & Profiles |                           |
| Certificates | Identifiers 🔂        |            | Q App IDs                 |
| dentifiers   |                      |            |                           |
| levices      | NAME ~               | IDENTIFIER | App IDs                   |
| rofiles      |                      |            | Pass Type IDs             |
| leys         |                      |            | Website Push IDs          |
| More         |                      |            | iCloud Containers         |
|              |                      |            | App Groups                |
|              |                      |            | Merchant IDs<br>Music IDs |
|              |                      |            | Maps IDs                  |
|              |                      |            |                           |
|              |                      |            | iOS                       |

- 4. Выбираем нужный Merchant ID.
- 5. В разделе Merchant Domains нажимаем Add Domain.

| Contraction of the second second seco | *      |
|----------------------------------------------------------------------------------------------------|--------|
|                                                                                                    | Remove |
|                                                                                                    | Remove |
| The second second                                                                                                    | Remove |
|                                                                                                    | Remove |
| Anna Anna Anna Anna Anna Anna Anna Anna                                                                                                    | Remove |
| The second second                                                                                                    | Remove |
| The second second secon | Remove |
| The second second secon | Remove |
| Add a domain for use with this Merchant ID.                                                                                                    |        |
| Add Domain                                                                                                    | *      |

6. Указываем домен, где будет использоваться Apple Pay и сохраняем.

Например: https://applepay.domainname.ru/

| view identifier                             |                                                            |                                     |
|---------------------------------------------|------------------------------------------------------------|-------------------------------------|
| Register                                    |                                                            | Save                                |
| o use Apple Pay Payment Processing on the v | web you must register and verify your fully qualified doma | in name. To begin enter your domain |
| nter the domain you wish                    | to register                                                |                                     |
| ttps:// google.ru                           |                                                            |                                     |
|                                             |                                                            |                                     |
|                                             |                                                            |                                     |
|                                             |                                                            |                                     |
|                                             |                                                            |                                     |
|                                             |                                                            |                                     |
|                                             |                                                            |                                     |
|                                             |                                                            |                                     |
|                                             |                                                            |                                     |

7. Чтобы подтвердить право собственности на домен, необходимо загрузить файл (**Download**) и сохранить на сервере так, чтобы он был доступен по ссылке:

https://applepay.domainname.ru/.well-known/apple-developer-merchantid-domain-association.txt

8. Нажмите Verify для верификации домена.

| rtificates, Identifiers                                                                                  | s & Profiles                                        |                                          |
|----------------------------------------------------------------------------------------------------|-----------------------------------------------------|------------------------------------------|
| View Identifier                                                                                          |                                                     |                                          |
| Verify                                                                                                   |                                                     | Download                                 |
| Instructions and Information<br>To verify ownership of your domain download the fi<br>verification step. | ile and place it at the location listed below. Afte | er uploading your file continue with the |
| We'll look for your file at the following locati                                                         | ion:                                                |                                          |
| https://google.ru/.well-known/apple-developer-mer                                                        | rchantid-domain-association.txt                     |                                          |
|                                                                                                    |                                                     |                                          |
|                                                                                                    |                                                     |                                          |
|                                                                                                    |                                                     |                                          |
|                                                                                                    |                                                     |                                          |
|                                                                                                    |                                                     |                                          |
|                                                                                                    |                                                     |                                          |
|                                                                                                    |                                                     |                                          |
|                                                                                                    |                                                     |                                          |

# Создание Merchant Identity Certificate

# Шаг 1. Создать Certificate Signing Request (в случае, если файл .certSigningRequest не был предоставлен службой поддержки SBC)

В данном случае нужно создать запрос на выпуск Merchant Identity Certificate.

1.1 Открываем Связку ключей.

# 1.2 В разделе Ассистент сертификации выбираем Запросить сертификат у бюро сертификации.

1.3 Указываем адрес электронной почты, на который был зарегистрирован кабинет разработчика, имя (является названием ключа). Выбираем пункты **Сохранен на диск** и **Указать информацию о паре ключей вручную**.

1.4 Выбираем **Размер ключа 2048 бит** и **Алгоритм RSA**. Нажимаем кнопку **Продолжить**. Сохраняем файл .certSigningRequest.

|   | Информация пары ключей                                                                                                    |
|---|----------------------------------------------------------------------------------------------------|
| C | Укажите размер ключа и алгоритм, используемые для<br>создания Вашей пары ключей.<br>Пара ключей состоит из закрытого и открытого ключей.<br>Закрытый ключ — секретная часть пары ключей, он должен<br>храниться в тайне. Открытый ключ свободно<br>предоставляется как часть цифрового сертификата. |
|   | Размер ключа: 2048 бит ᅌ                                                                                                    |
|   | Алгоритм: RSA                                                                                                    |
|   |                                                                                                    |

#### Шаг 2. Выпустить Merchant Identity Certificate.

2.1 Переходим в **Certificates, Identifiers & Profiles**. На данном этапе уже должен быть создан Merchant ID.

- 2.2 Переходим в раздел Identifiers.
- 2.3 В поп-ап меню выбираем Merchant IDs.
- 2.4 Выбираем нужный Merchant ID.

2.5 В разделе **Apple Pay Merchant Identity Certificate** нажимаем **Create Certificate**. Обратите внимание, перед получением данного сертификата необходимо создать и провалидировать домены, где будет использоваться Apple Pay.

| entered and the second second |                                                          | Remove                      |
|----------------------------------------------------------------------------------------------------|----------------------------------------------------------|-----------------------------|
|                                                                                                    |                                                          | Remove                      |
|                                                                                                    |                                                          | Remove                      |
|                                                                                                    |                                                          | Remove                      |
|                                                                                                    |                                                          | Remove                      |
| Add a domain for use with this Merchant ID.                                                                                                    |                                                          |                             |
| Add Domain                                                                                                    |                                                          |                             |
| Apple Pay Merchant Identit                                                                                                    | y Certificate                                            |                             |
|                                                                                                    |                                                          | Revoke Download             |
| Create an additional certificate to use for this N                                                                                                    | ferchant ID.                                             |                             |
| Create Certificate                                                                                                    |                                                          |                             |
|                                                                                                    | Copyright $\otimes$ 2019 Apple Inc. All rights reserved. | Terms of Use Privacy Policy |

2.6 Выбираем созданный на шаге 1 файл .certSigningRequest и нажимаем **Continue**.

| ertificates, Identifiers & Profiles                                                            |                                                                  |      |  |  |
|------------------------------------------------------------------------------------------------|------------------------------------------------------------------|------|--|--|
| ,                                                                                              |                                                                  |      |  |  |
| < All Certificates                                                                             |                                                                  |      |  |  |
| Create a New Certifi                                                                           | cate                                                             | Back |  |  |
| Certificate Name                                                                               |                                                                  |      |  |  |
| Apple Pay Merchant Identity Certificat                                                         | e                                                                |      |  |  |
| Upload a Certificate Signing Request<br>To manually generate a Certificate, yo<br>Learn more > | t<br>u need a Certificate Signing Request (CSR) file from your M | Mac. |  |  |
| Choose File                                                                                    |                                                                  | ]    |  |  |
|                                                                                                |                                                                  |      |  |  |
|                                                                                                |                                                                  |      |  |  |
|                                                                                                |                                                                  |      |  |  |
|                                                                                                |                                                                  |      |  |  |
|                                                                                                |                                                                  |      |  |  |
|                                                                                                |                                                                  |      |  |  |
|                                                                                                |                                                                  |      |  |  |

2.7 Скачиваем полученный Merchant Identity Certificate.

### Шаг 3. Получить закрытый ключ сертификата и пароль закрытого ключа

3.1 Загружаем Merchant Identity Certificate и устанавливаем двойным кликом.

3.2 Открываем Связку ключей и переходим в раздел Certificates.

3.3 Находим загруженный сертификат. Нажимаем на него правой кнопкой мыши и выбираем пункт **Экспортировать**.

| <ul> <li>Локале объекть</li> <li>Система</li> <li>Центрификаци</li> </ul> | Арріе Раумется<br>Виданс Арріе Worlds<br>Истекает:<br>© Сертификат дейс                           | ant Identifysmerchant.com.estapple.applepay<br>ide Developer Relations Conflication Autority<br>Itaunities                                                                                          |     |               |                                |
|---------------------------------------------------------------------------|---------------------------------------------------------------------------------------------------|----------------------------------------------------------------------------------------------------|-----|---------------|--------------------------------|
|                                                                           | Имя<br>1911<br>1911<br>1911<br>1911<br>1911<br>1911<br>1911<br>19                                 | 10000                                                                                                    | Ten | Срок действия | <ul> <li>Связка клю</li> </ul> |
| Категория<br>Все объекты                                                  | Apple Pay Merchant Identity:m     Apple Pay Merchant Identity:m     Apple Pay Merchant Identity:m | erchart.com<br>Новая настройка индентификации<br>Сколировать «Apple Pay Merchant Identity:merchant.com.testapple.applepay»<br>Удалить «Apple Pay Merchant Identity:merchant.com.testapple.applepay» |     |               |                                |
| Секретные заме.<br>Мои сертификат<br>Ключи                                |                                                                                                   | Экспортировать «Apple Pay Merchant Identity-merchant.com.testapple.applepay»<br>Сеобства                                                                                                    |     |               |                                |

3.4 Выбираем папку для сохранения файла ключа в формате .p12, указываем название файла и нажимаем **Сохранить**.

3.5 Создаем пароль и нажимаем ОК.

| экспортирован  | ных объектов:                                |
|----------------|----------------------------------------------|
| Пароль:        | •••                                          |
| Подтверждение: | •••                                          |
|                | Надежность пароля: Слабая                    |
|                | Показать пароль                              |
|                | Надежность пароля: Слабая<br>Показать пароль |

Закрытый ключ и пароль закрытого ключа теперь созданы.

## Повторная верификация доменов и перевыпуск Merchant Identity Certificate

Продавцу необходимо самостоятельно следить за сроком действия сертификата и верификации доменов (25 месяцев).

Перед окончанием срока действия сертификата необходимо выпустить новый **Merchant Identity Certificate**. Сертификаты могут использоваться одновременно, поэтому порядок выпуска нового сертификата соответствует описанному в разделе «Создание Merchant Identity Certificate». Перед истечением срока верификации домена рядом с ним активируется кнопка **Verify**. Процедура верификации соответствует описанной в разделе «Регистрация и верификация доменов».